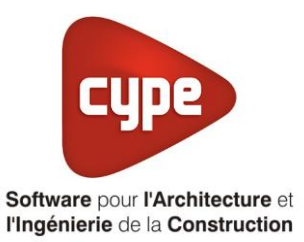

# Réseau de froid

Fiche pratique d'aide à la saisie TH-BCE/COMETH

Annexe du <u>Manuel de saisie méthode TH-BCE/COMETH</u> Pour les LOGICIELS <u>CYPETHERM RT2012</u> / <u>CYPETHERM COMETH</u>

Ces fiches restent simplement des guides de saisie et n'ont pas pour but de promouvoir une solution industrielle par rapport à une autre, et l'introduction de systèmes dans les logiciels se fait sous l'entière responsabilité de l'opérateur quant à la qualité de la saisie et des résultats.

Ce document a pour vocation d'être évolutif. Dans le cas où vous souhaitez commenter l'une des fiches de saisie ou proposer de nouvelles fiches de saisie pour un système équivalent ou non détaillé dans ces fiches, n'hésitez pas à nous contacter à <u>support.france@cype.com</u>

#### 1 CYPETHERM RT2012 / COMETH

# Exemple de saisie 'Lyon',' Surville'

#### 1. Introduction

Dans cette fiche de saisie, vous allez apprendre à mettre en place un réseau de froid. Il sera utilisé pour le refroidissement. Pour cet exemple, nous installerons ce dispositif pour un bâtiment tertiaire (Bureaux). Cette mise en œuvre est à titre d'exemple et peut être utilisée pour une maison individuelle mais aussi pour des logements collectifs. Les équipements utilisés dans cette fiche de saisie sont à titre d'exemple et doivent être modifiés en fonction de votre projet. Nous avons pris comme chaufferie celle de LYON, 'Surville'. Il est nécessaire de savoir les informations de la chaufferie pour les rentrer dans le logiciel. Les différents réseau de froid sont disponible sur le site 'CEREMA' dans la rubrique 'Réseau de chaleur'.

#### 2. Saisie systèmes

#### 2.1 Générateurs

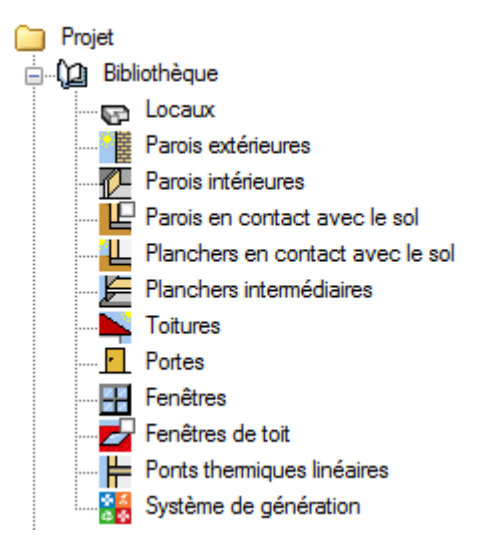

La première étape pour configurer les systèmes de générations est de définir le type de générateur. Sélectionnez dans la bibliothèque, '**Système de génération**'.

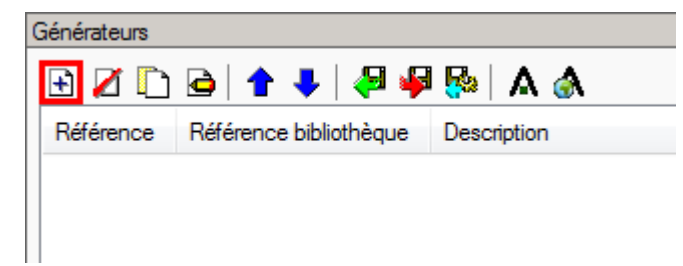

Afin de créer un nouveau générateur, cliquez sur le bouton 'Ajouter un élément à la liste'.

|                        |                 | Générateur                            | ×                     |
|------------------------|-----------------|---------------------------------------|-----------------------|
| Référence              | Réseau de froid |                                       |                       |
| Référence bibliothèque | Réseau de froid |                                       |                       |
| Mode de production     |                 | Type de générateur                    | Données du générateur |
| Pour chauffage seul    |                 | Chaudière au gaz ou fioul             | Refroidissement       |
| Pour refroidissem      | ent seul        | 🔘 Générateur radiant                  |                       |
| Pour ECS seule         |                 | Générateur d'air chaud                |                       |
| Pour chauffage et EC   | cs              | 🔘 Générateur à effet Joule            |                       |
| Pour chauffage et ref  | froidissement   | 🔘 Ballon d'eau à gaz                  |                       |
|                        |                 | Chaudière à bois                      |                       |
|                        |                 | Système de génération thermodynamique |                       |
|                        |                 | Poêle ou insert                       |                       |
|                        |                 | Réseau de chaleur                     |                       |
|                        |                 | Réseau de froid                       |                       |
|                        |                 | <ul> <li>Solaire</li> </ul>           |                       |
|                        |                 | 1                                     |                       |
| Accepter               |                 |                                       | Annuler               |

Cette installation servira pour le refroidissement seulement, cochez donc '**Pour refroidissement seul**' puis '**Réseau de froid**'. Cliquez ensuite sur le bouton '**Refroidissement**' pour rentrer les caractéristiques du réseau.

| Refroidissement                                       |       | ×       |
|-------------------------------------------------------|-------|---------|
| Réseau de froid                                       |       |         |
| Pourcentage d'énergie renouvelable ou de récupération | 65    | %       |
| Contenu de CO2                                        | 110   | g/kWh   |
| Puissance nominale en froid                           | 60.00 | kW      |
| Accepter                                              | -     | Annuler |

Rentrez ensuite les valeurs relatives à votre chaufferie et les besoins de votre bâtiment. Cliquez ensuite sur 'Accepter'.

### 3 CYPETHERM RT2012 / COMETH

## 2.2 Systèmes de génération

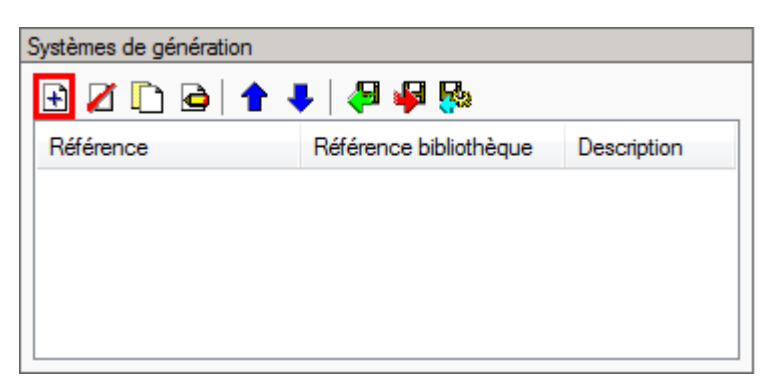

Dans le menu 'Système de génération', cliquez sur le bouton 'Ajouter un élément à la liste'.

4

|                                                                                                    | Système de génération                                                               | ×       |
|----------------------------------------------------------------------------------------------------|-------------------------------------------------------------------------------------|---------|
| Référence Réseau de froid                                                                                                    |                                                                                     |         |
| Référence bibliothèque Réseau de froid                                                                                                    |                                                                                     |         |
| Production d'énergie 1 Production d'éner<br>Générateur seul<br>Ballon base sans appoint<br>Ballon base plus appoint intégré<br>Ballon base plus appoint séparé instantar<br>Ballon base plus appoint dans un stockag<br>Système solaire combiné avec appoint ch<br>Système solaire combiné avec appoint ch<br>Générateur base | gie 2<br>é<br>ge séparé<br>hauffage indépendant<br>hauffage raccordé à l'assemblage |         |
| Nombre de générateurs base identiques                                                                                                    | 1                                                                                   |         |
| Mode de régulation                                                                                                    | Générateurs en cascade 💌                                                            |         |
| Type de raccordement des générateurs entre e                                                                                                    | Permanent                                                                           |         |
| Type de raccordement de la génération aux rés<br>de distribution                                                                                                    | Avec possibilité d'isolement 🔻                                                      |         |
| Emplacement de la production                                                                                                    | En volume chauffé 🛛 🔻                                                               |         |
| Type de gestion de la température de génération<br>chauffage                                                                                                    | on en Fonctionnement à la température moyenne des réseaux de distribution 🔻         |         |
| Type de gestion de la température de génération<br>refroidissement                                                                                                    | on en Fonctionnement à la température moyenne des réseaux de distribution 💌         |         |
| Température de fonctionnement de la génération<br>ECS                                                                                                    | on en 55 °C                                                                         |         |
| Accepter                                                                                                    |                                                                                     | Annuler |

Ce système est un générateur seul, il n'y a pas de stockage avant la distribution. Cochez donc 'Générateur seul'. Choisissez dans le menu déroulant 'Générateur base' votre générateur. Il se trouve dans un volume chauffé. Sélectionnez 'En volume chauffé'. La gestion de la température se fait à la température moyenne des réseaux de distribution. Sélectionnez 'Fonctionnement à la température moyenne des réseaux de distribution' Cliquez ensuite sur 'Accepter'.

## 2.3 Système de refroidissement

Pour définir le système de refroidissement, sélectionnez le groupe que vous souhaitez. Nous allons d'abord commencer par les bureaux.

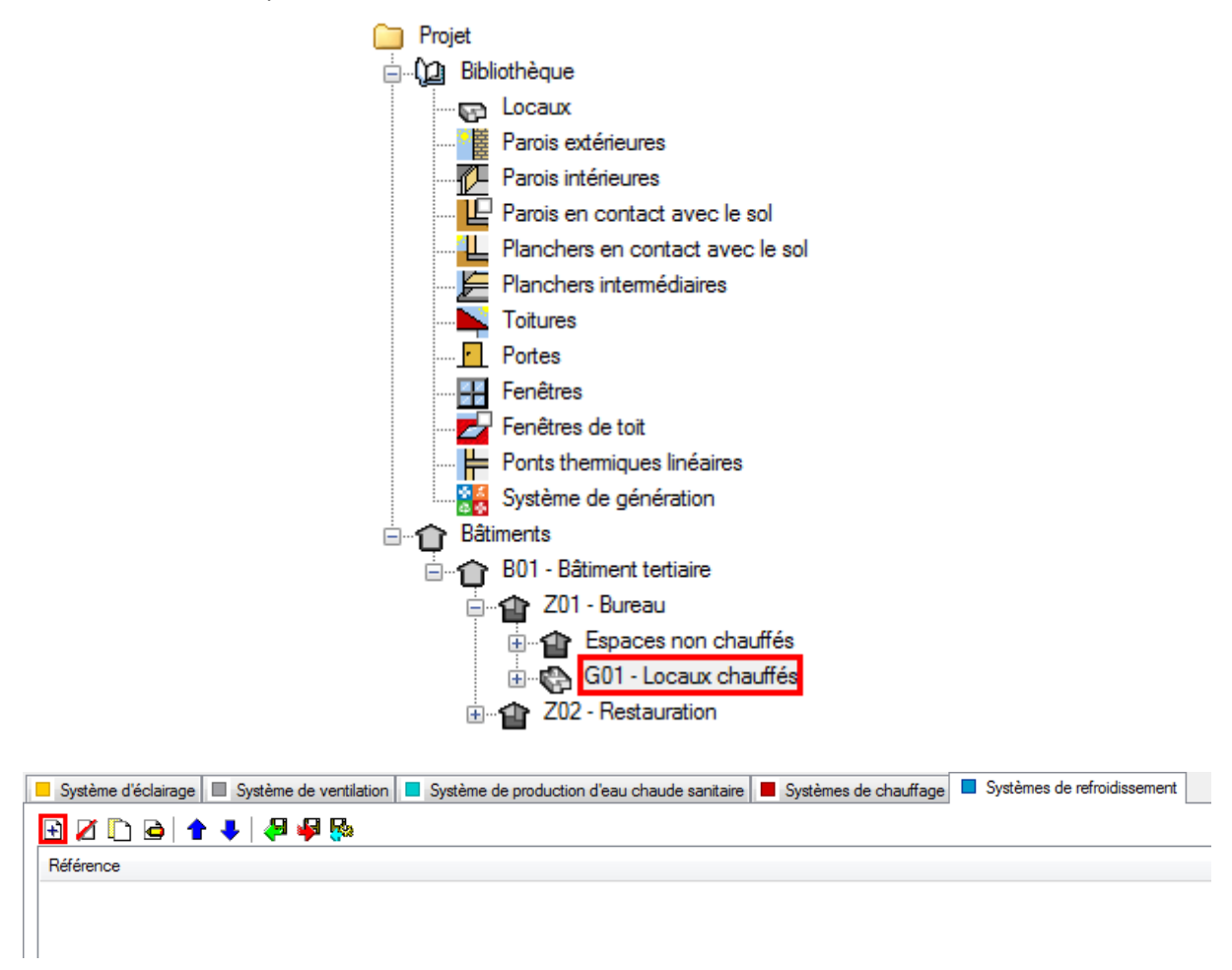

Dans l'onglet 'Systèmes de refroidissement' cliquez sur le bouton 'Ajouter un élément à la liste' pour créer un nouveau système de chauffage.

|                                                                                                    | Systèmes de refroidissement                                                                                                    | ×       |
|----------------------------------------------------------------------------------------------------|----------------------------------------------------------------------------------------------------|---------|
| Référence Système de refroidiss                                                                                 | ement                                                                                                    |         |
| Système d'émission Système de distribution - Groupe Système de distribution - Intergroupe Système de génération | Type d'émetteur pour le système de refroidissement         Soufflage d'air <ul> <li>                 Éléments rafraîchissant</li> <li>                  Autres cas                 </li> </ul> Plancher rafraîchissant                   Autres cas            Plancher rafraîchissant                   Panneaux rafraîchissant                  Plafond rafraîchissant                  Plafond rafraîchissant                  Plafond rafraîchissant                  Petes au dos de l'émetteur            Pertes au dos de l'émetteur           Précision de la régulation           Valeur par défaut des régulations permettant un arrêt total d'émission | 9.6 %   |
| Accepter                                                                                                    |                                                                                                    | Annuler |

Dans l'onglet 'Système d'émission', on choisit comme type d'émetteur 'Radiateurs et panneaux' puis 'Radiateur à eau chaude'.

|                                                                           | Systèmes de re                                                                                                    | froidissement                                                                 | ×      |
|---------------------------------------------------------------------------|----------------------------------------------------------------------------------------------------|-------------------------------------------------------------------------------|--------|
| Référence système de refroidiss                                           | ement                                                                                                    |                                                                               |        |
| <ul> <li>Système d'émission</li> <li>Système de distribution -</li> </ul> | ☑ II existe des pertes de chaleur dans le syst                                                                                | ème de distribution                                                           |        |
| Groupe<br>Système de distribution -<br>Intergroupe                        | Longueur du tronçon en volume chauffé<br>Coefficient de déperdition linéaire moyen<br>Longueur du tronçon hors volume chauffé | 0.0 m                                                                         |        |
| Système de génération                                                     | Coefficient de déperdition linéaire moyen<br>Gestion de distribution en chaud                                                 | 0.00 W/(m K) ←<br>Température de départ constante ▼ 7.0 °C                    |        |
|                                                                           | Mode de régulation de fonctionnement<br>Saut de température du réseau entre départ et retour                                  | Régulation à débit constant et fonctionnement continu     •       -5.0     °C |        |
|                                                                           | Débit volumique nominal<br>Débit volumique résiduel                                                                           | 1.05 m <sup>3</sup> /h                                                        |        |
| Accepter                                                                  | Régulation du circulateur                                                                                                    | Pas de circulateurs                                                           | nnuler |

Dans l'onglet 'Système de distribution – Groupe', on coche 'Il existe des pertes de chaleur dans le système de distribution'. Rentrez les valeurs relatives à votre projet.

|                                  | Systèmes de refroidissement          | ×       |
|----------------------------------|--------------------------------------|---------|
| Référence système de refroidisse | ment                                 |         |
| Système d'émission               | Présence de réseau intergroupe 🔇 🔹 🗐 |         |
| Groupe                           |                                      |         |
| Intergroupe                      |                                      |         |
|                                  |                                      |         |
|                                  |                                      |         |
| Accepter                         |                                      | Annuler |

Dans l'onglet 'Système de distribution – Intergroupe', Cliquez sur le bouton 'Nouveau' afin de créer le réseau intergroupe.

|                                                                    | Systèn                                                                                                    | ne de distribution intergroupe | ×    |  |
|--------------------------------------------------------------------|----------------------------------------------------------------------------------------------------|--------------------------------|------|--|
| Référence                                                          | Système de distribut                                                                                                    | tion intergroupe               |      |  |
| Référence bibliothèque                                             | Système de distribut                                                                                                    | tion intergroupe               |      |  |
| <ul> <li>Réseaux hydraulique</li> <li>Réseau de distrib</li> </ul> | <ul> <li>Réseaux hydrauliques individuels uniquement (pas de niveau intergroupes)</li> <li>Réseau de distribution hydraulique</li> </ul> |                                |      |  |
| Longueur du tronçon en                                             | volume chauffé                                                                                                    | 10 m                           |      |  |
| Coefficient de déperd                                              | lition linéaire moyen                                                                                                    | 1.10 W/(m·K)                   |      |  |
| Longueur du tronçon ho                                             | rs volume chauffé                                                                                                    | 10.0 m                         |      |  |
| Coefficient de déperd                                              | lition linéaire moyen                                                                                                    | 0.50 W/(m·K) 🗲                 |      |  |
| Régulation du circulateu                                           | r                                                                                                    | Pas de circulateurs            | -    |  |
|                                                                    |                                                                                                    |                                |      |  |
| Accepter                                                           |                                                                                                    | Ann                            | uler |  |

Sélectionnez '**Réseau de distribution hydraulique**' puis rentrez les valeurs de votre projet. Cliquez ensuite sur '**Accepter'**.

|                                          | Systèmes de refroidissement                 | ×       |
|------------------------------------------|---------------------------------------------|---------|
| Référence Système de refroidiss          | ement                                       |         |
|                                          |                                             |         |
| <ul> <li>Système d'émission</li> </ul>   | Système de génération Réseau de froid 🔹 🛃 🔛 |         |
| Système de distribution -<br>Groupe      |                                             |         |
| Système de distribution -<br>Intergroupe |                                             |         |
| Système de génération                    |                                             |         |
|                                          |                                             |         |
| Accepter                                 |                                             | Annuler |

Dans l'onglet 'Système de génération', Sélectionnez votre système de génération.

8

| Système d'éclairage 🔲 Système de ventilation 🛑 Système de production d'eau chaude sanitaire 📕 Systèmes de chauffage |                 |
|----------------------------------------------------------------------------------------------------|-----------------|
|                                                                                                    | 0 <sup>81</sup> |
| Référence                                                                                                    | 10              |
| Système de refroidissement                                                                                          |                 |
|                                                                                                    |                 |
|                                                                                                    |                 |
|                                                                                                    |                 |
|                                                                                                    |                 |

Cliquez ensuite sur 'Attribuer'. Afin de définir les utilisations de chaque système.

|                  | Attribuer                 |                            | ×      |  |  |
|------------------|---------------------------|----------------------------|--------|--|--|
| ۲                | Par local      Par groupe |                            |        |  |  |
|                  | Local                     | Système de refroidissement | Total  |  |  |
| 1.               | Hall d'entrée             | 0                          | 0.0%   |  |  |
| 2.               | Salle de reprographie     | 0                          | 0.0%   |  |  |
| 3.               | Gaine électrique          | 0                          | 0.0%   |  |  |
| 4.               | Bureau 1                  | 100                        | 100.0% |  |  |
| 5.               | Bureau 2                  | 100                        | 100.0% |  |  |
| 6.               | Bureau 3                  | 100                        | 100.0% |  |  |
| 7.               | Salle de réunion 1        | 100                        | 100.0% |  |  |
| 8.               | Palier R+1                | 0                          | 0.0%   |  |  |
| 9.               | Sanitaires R+1            | 0                          | 0.0%   |  |  |
| 10.              | Gaine électrique          | 0                          | 0.0%   |  |  |
| 11.              | Bureau 4                  | 100                        | 100.0% |  |  |
| 12.              | Bureau 5                  | 100                        | 100.0% |  |  |
| 13.              | Bureau 6                  | 100                        | 100.0% |  |  |
| 14.              | Salle de réunion 2        | 100                        | 100.0% |  |  |
| 15.              | Palier R+2                | 0                          | 0.0%   |  |  |
| 16.              | Sanitaires R+2            | 0                          | 0.0%   |  |  |
| 17.              | Gaine électrique          | 0                          | 0.0%   |  |  |
| 18.              | Espace co-working         | 0                          | 0.0%   |  |  |
| 19.              | Sanitaires R+3            | 0                          | 0.0%   |  |  |
| 20.              | Gaine électrique          | 0                          | 0.0%   |  |  |
| Accepter Annuler |                           |                            |        |  |  |

Définissez ensuite les parts de chaque système. Pour ce projet, nous n'avons qu'un système de génération, on rentre donc 100 aux endroits où il y a distribution.

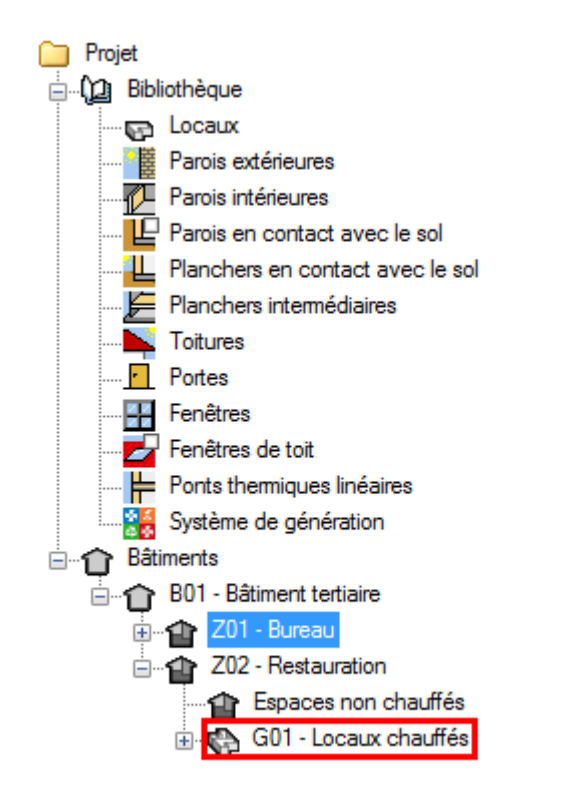

Choisissez ensuite le deuxième groupe que vous voulez configurer.

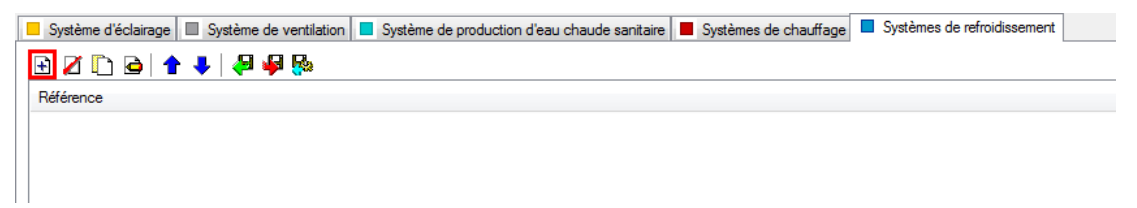

Dans l'onglet 'Systèmes de chauffage' cliquez sur le bouton 'Ajouter un élément à la liste' pour créer un nouveau système de chauffage.

|                                                                                                    | Systèmes de refroidissement                                                                                                    | ×       |
|----------------------------------------------------------------------------------------------------|----------------------------------------------------------------------------------------------------|---------|
| Référence Système de refroidisse                                                                                | ement                                                                                                    |         |
| Système d'émission Système de distribution - Groupe Système de distribution - Intergroupe Système de génération | Type d'émetteur pour le système de refroidissement         Soufflage d'air         Eléments rafraîchissant         Plancher rafraîchissant         Plancher rafraîchissant         Plafond rafraîchissant         Plafond rafraîchissant         Mur rafraîchissant         Pertes au dos de l'émetteur | 9.6 %   |
|                                                                                                    | Précision de la régulation       Valeur par défaut des régulations permettant un arrêt total d'émission         Ratio temporel       1.00                                                                                                    |         |
| Accepter                                                                                                    |                                                                                                    | Annuler |

Dans l'onglet 'Système d'émission', on choisit comme type d'émetteur 'Éléments rafraîchissant' puis 'Panneaux rafraîchissant'.

| Systèmes de refroidissement            |                                                      |                                                       |        |
|----------------------------------------|------------------------------------------------------|-------------------------------------------------------|--------|
| Référence Réseau de froid              |                                                      |                                                       |        |
|                                        |                                                      |                                                       |        |
| <ul> <li>Système d'émission</li> </ul> | ✓ Il existe des pertes de chaleur dans le systemet.  | ème de distribution                                   |        |
| Système de distribution -<br>Groupe    | Longueur du tronçon en volume chauffé                | 10 m                                                  |        |
| Système de distribution -              | Coefficient de déperdition linéaire moyen            | 0.65 W/(m·K)                                          |        |
| intergroupe                            | Longueur du tronçon hors volume chauffé              | 0.0 m                                                 |        |
| Système de génération                  | Coefficient de déperdition linéaire moyen            | 0.00 W/(m·K) 🗲                                        |        |
|                                        | Gestion de distribution en chaud                     | Température de départ constante V 7.0 °C              |        |
|                                        | Mode de régulation de fonctionnement                 | Régulation à débit constant et fonctionnement continu |        |
|                                        | Saut de température du réseau entre départ et retour | -5.0 °C                                               |        |
|                                        | Débit volumique nominal                              | 1.05 m³/h                                             |        |
|                                        | Débit volumique résiduel                             | 0.00 m³/h                                             |        |
|                                        | Régulation du circulateur                            | Pas de circulateurs                                   |        |
|                                        |                                                      |                                                       |        |
|                                        |                                                      |                                                       |        |
| Accepter                               |                                                      | A                                                     | nnuler |

Dans l'onglet 'Système de distribution – Groupe', on coche 'Il existe des pertes de chaleur dans le système de distribution'. Rentrez les valeurs relatives à votre projet.

| Systèmes de refroidissement                                                                                                    |                                |                                     |         |
|----------------------------------------------------------------------------------------------------|--------------------------------|-------------------------------------|---------|
| Référence Réseau de froid                                                                                                    |                                |                                     |         |
| <ul> <li>Système d'émission</li> <li>Système de distribution -<br/>Groupe</li> <li>Système de distribution -<br/>Intergroupe</li> <li>Système de génération</li> </ul> | Présence de réseau intergroupe | Système de distribution intergroupe |         |
| Accepter                                                                                                    |                                |                                     | Annuler |

Dans l'onglet **'système de distribution – Intergroupe**' choisissez le système de distribution intergroupe que vous avez déjà configuré.

|                                          | Systèmes de refroidissement                   | ×     |
|------------------------------------------|-----------------------------------------------|-------|
| Référence Réseau de froid                |                                               |       |
| Système d'émission                       | Système de génération Réseau de froid 🔹 🕂 🗹 🖽 |       |
| Système de distribution -<br>Groupe      |                                               |       |
| Système de distribution -<br>Intergroupe |                                               |       |
| Système de génération                    |                                               |       |
|                                          |                                               |       |
| Accepter                                 | An                                            | nuler |

Dans l'onglet '**Système de génération**', on définit le système de génération utilisé sur ce montage. Choisissez donc votre système de génération utilisé. Enfin, cliquez sur '**Accepter**'.

| 📃 Système d'éclairage 🔲 Système de ventilation 📕 Système de production d'eau chaude sanitaire 📕 Systèmes de chauffage 📕 Systèmes de refroidissement |    |
|----------------------------------------------------------------------------------------------------|----|
|                                                                                                    | 10 |
| Référence                                                                                                    | 10 |
| Réseau de froid                                                                                                    |    |
|                                                                                                    |    |
|                                                                                                    |    |
|                                                                                                    |    |
|                                                                                                    |    |

Cliquez ensuite sur 'Attribuer' afin de définir les utilisations de chaque système.

| Attribuer              |                |                 |    | ×    |  |  |  |
|------------------------|----------------|-----------------|----|------|--|--|--|
| Par local O Par groupe |                |                 |    |      |  |  |  |
|                        | Local          | Réseau de froid | Г  | otal |  |  |  |
| 1.                     | Cafétéria      | 100             | 10 | 0.0% |  |  |  |
| 2.                     | Sanitaires RDC | 0               | C  | ).0% |  |  |  |
| Accepter Annuler       |                |                 |    |      |  |  |  |

Définissez ensuite les parts de chaque système. Pour ce projet, nous n'avons qu'un système de génération, on rentre donc 100 aux endroits où il y a distribution.